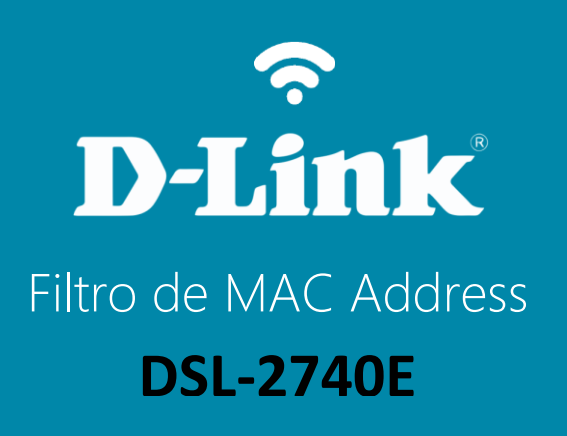

## DSL-2740E

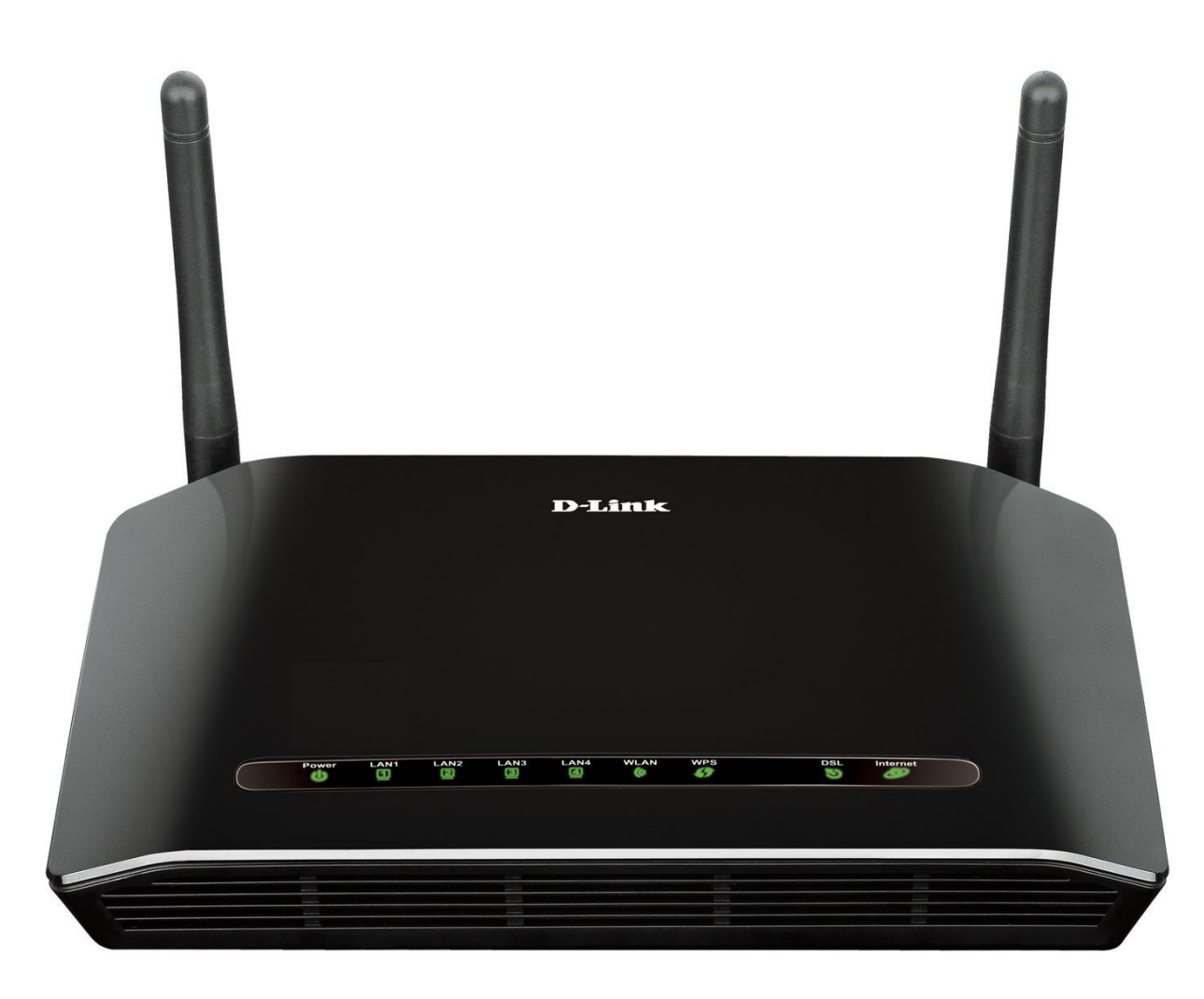

## Procedimentos para configuração do Filtro de MAC Address

1- Para realizar essa configuração o computador deve estar conectado via cabo Ethernet em uma das portas LAN do DSL-2740E e o cabo de telefone conectado na porta DSL.

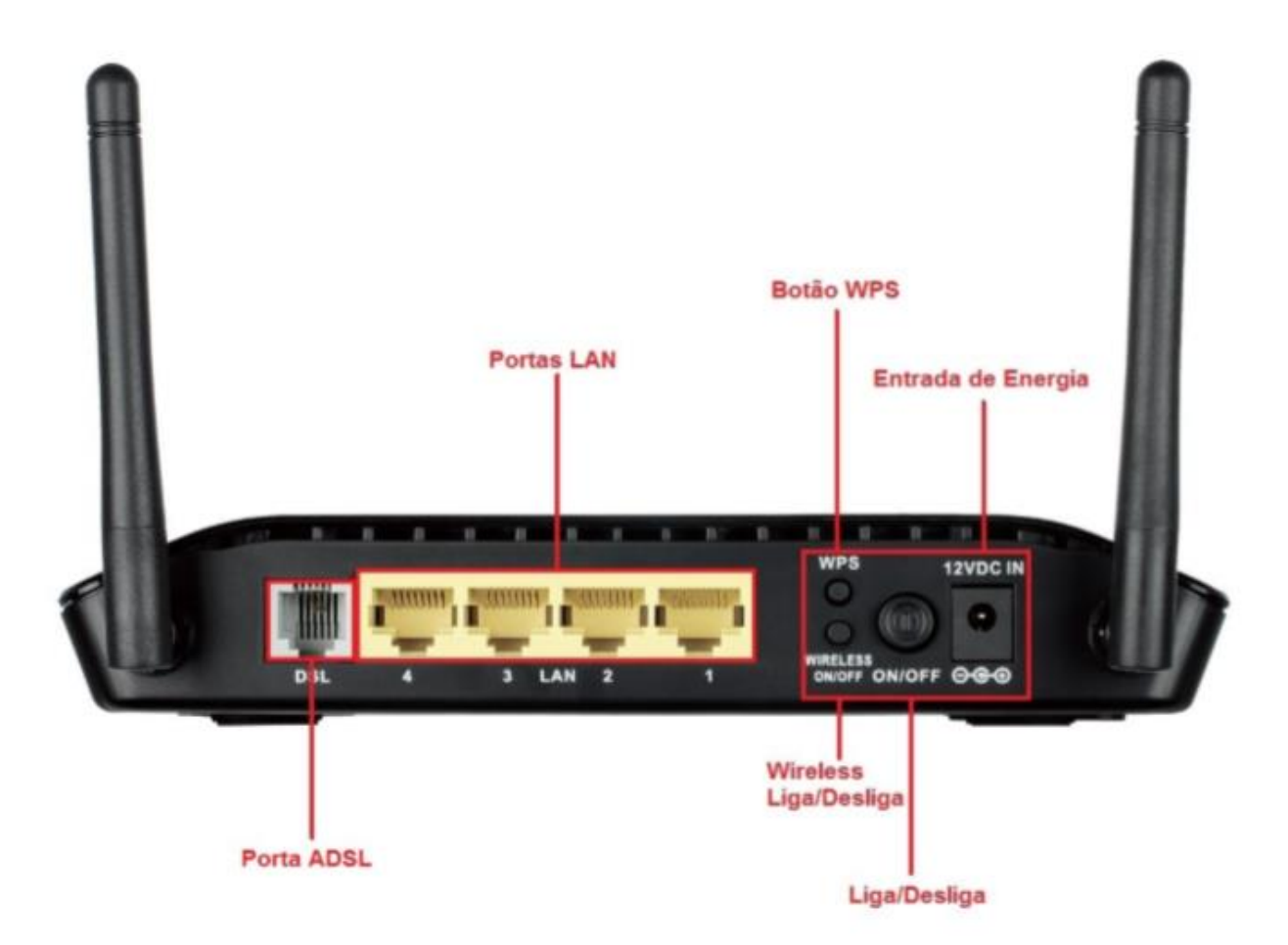

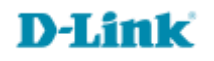

Para acessar a página de configuração abra o navegador de internet, digite na barra de endereços <u>http://192.168.25.1</u>
e tecle Enter

OBS: Para realizar estes procedimentos não é necessário estar conectado à internet.

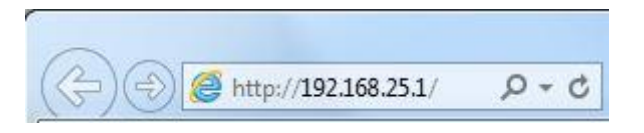

Logo em seguida abrirá uma janela de autenticação.

| The server 19<br>server reports | 2.168.25.1 is asking for your user name and pass<br>that it is from . | word. The |
|---------------------------------|-----------------------------------------------------------------------|-----------|
| Varning: You                    | ir user name and password will be sent using ba                       | sic       |
| unenticatio                     | n on a connection that isn't secure.                                  |           |
|                                 | Nome de usuário                                                       |           |
|                                 | Senha                                                                 |           |
|                                 | Lembrar minhas credenciais                                            |           |
|                                 |                                                                       |           |

User Name: admin Password: gvt12345

Clique em **Login**.

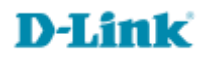

## 3- Clique em Avançado.

Ao lado esquerdo da tela clique em Opções de Filtragem.

Em Filtragem de MAC altere os seguintes parâmetros

| DSL-2740E                  | CONFIGURAÇÃO                           | AVANÇADO                                             | MANUTENÇÃO                     | STATUS                  | AJUDA                                            |
|----------------------------|----------------------------------------|------------------------------------------------------|--------------------------------|-------------------------|--------------------------------------------------|
| Wireless Avançado          | FILTRAGEM DE MA                        | c                                                    |                                |                         | Dicas úteis                                      |
| Controle de Porta          | As entradas nesta tabel                | a são usadas para restringi                          | r certos tipos de pacotes de o | dados de sua rede local | Crie uma lista de endereço<br>MAC, os quais você |
| Encaminhamento de<br>Porta | para a internet através<br>rede local. | gostaria de permitir ou<br>negar o acesso à sua rede |                                |                         |                                                  |
| DMZ                        |                                        |                                                      |                                |                         | Mais                                             |
| Controle dos Pais          | POLÍTICA PADRÃO                        | )                                                    |                                |                         |                                                  |
| Opções de Filtragem        | Política Padrão                        | de Saída: 🔿 Negar 🤇                                  | Dermitir                       |                         |                                                  |
| Configurações do DOS       | Política Padrão de                     | Entrada: O Negar (                                   | Permitir                       |                         |                                                  |
| DNS                        |                                        |                                                      |                                |                         |                                                  |
| DNS Dinâmico               | Aplicar Alterações                     |                                                      |                                |                         |                                                  |
| Ferramentas de Rede        | Aplical Alterações                     |                                                      |                                |                         |                                                  |
| Roteamento                 | ADICIONAR FILTR                        | 0                                                    |                                |                         |                                                  |
| NAT                        |                                        | Direção: Entrada ⊻                                   |                                |                         |                                                  |
|                            |                                        | Ação: 🔘 <sub>Negar</sub> 📀                           | Permitir                       |                         |                                                  |
|                            | MAC d                                  | e origem:                                            | (ex. 00E086710502)             |                         |                                                  |
|                            | MAC de                                 | e destino:                                           | (ex. 00E086710502)             |                         |                                                  |
|                            |                                        |                                                      |                                |                         |                                                  |
|                            | Adicionar                              |                                                      |                                |                         |                                                  |
|                            |                                        |                                                      |                                |                         |                                                  |

Direção: Entrada

Ação: Deny(negar) ou Allow(permitir)

MAC de origem: Forneça o MAC que deseja liberar ou bloquear o acesso MAC de destino: Forneça o MAC que deseja liberar ou bloquear o acesso

Clique em "Adicionar" para ter acesso a página de configuração do MAC

## Configuração realizada com sucesso.

Suporte Técnico www.dlink.com.br/suporte